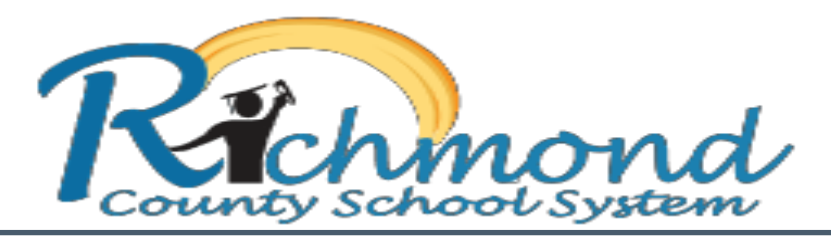

## **Spotlight Minor Behavior Referral**

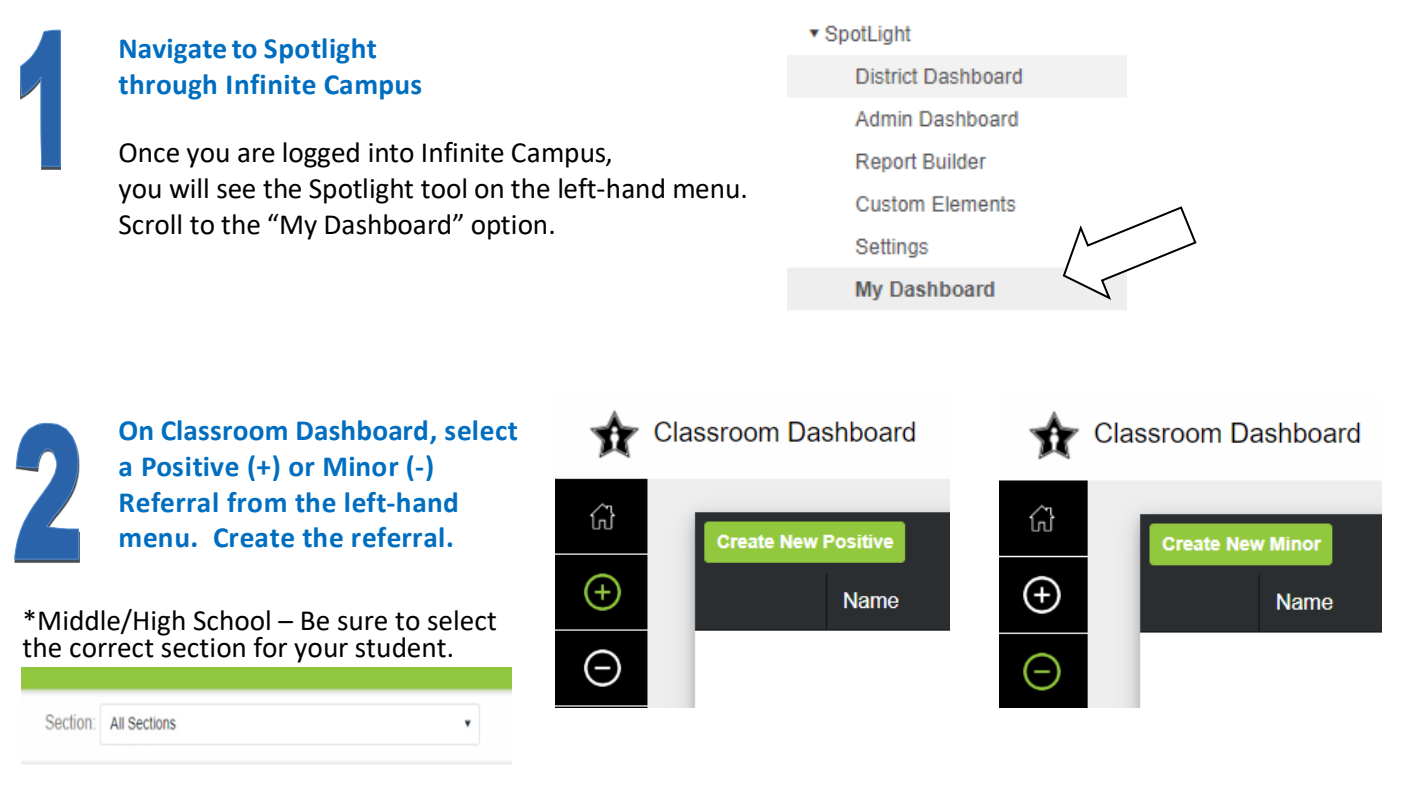

Enter details for the Minor or Positive referral (see below). Click "Create" to submit the referral.

Date and Time of Incident – Defaults to current date and time.

Behavior and Location – Choose from the drop-down menus.

Actions Taken – Choose your teacher action from the drop-down menu.

Comments – Record any necessary details, without using the names of other students.

| Create New Positive     | Individual Multiple        | × Create M             | New Minor           | Individual Multiple             | ×                           |
|-------------------------|----------------------------|------------------------|---------------------|---------------------------------|-----------------------------|
| Search for Student Name |                            | ▼ Searc                | ch for Student Name | _                               | •                           |
| Date                    | Time                       | 8/21/2                 | 2023                | Time                            |                             |
| 8/21/2023               | 11:18 AM 🕒                 | Behavi                 | ior                 | Location                        |                             |
| Behavior                | Location                   | Searc                  | th for Behavior     | Classroom •                     |                             |
| Search for Behavior     | Classroom •                | Actions                | s Taken             |                                 |                             |
| Comments                | Note: This will be created | l under 'All Sections' | ents                | Note: This will be created unde | er 'All Sections'<br>Create |

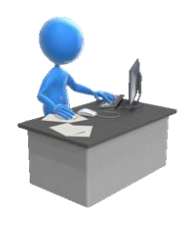

**<u>Remember</u>**: Spotlight is an important monitoring tool for recording minor behaviors and making data-driven decisions for our students. However, it is <u>not</u> a management strategy by itself. The relationships teachers maintain with students and the proactive actions taken to resolve minor behaviors will have the biggest impact in a student's overall success in the classroom.